## Hesap Bilgileri

| 147220@r                                             | meb.k12.tr                                                                                                    | •     |
|------------------------------------------------------|----------------------------------------------------------------------------------------------------|-------|
| + Hesap Ekle                                         | 1                                                                                                    |       |
|                                                      | Bir e-posta hesabı veya başka bir bağlantı ekleyin.                                                                                                    |       |
| Hesap<br>Ayarları <del>-</del>                       | Bu hesabın ayarlarını değiştirin veya daha fazla bağlantı oluşturun.                                                                                                    |       |
| Temizleme<br>Araçları <del>-</del>                   | Posta Kutusu Temizleme<br>Silinmiş Öğeleri boşaltarak ve arşivlemeden yararlanarak posta kutunuzun<br>boyutunu yönetin.                                                                    |       |
| Kuralları ve<br>Uyarıları Yönet                      | Kurallar ve Uyarılar<br>Gelen e-posta iletilerinizi düzenlemek ve öğeler eklendiğinde, değiştirildiğind<br>veya kaldırıldığında güncelleştirme almak için Kurallar ve Uyarılar'ı kullanın. | de    |
| Hesap Ekle                                           |                                                                                                    | ×     |
| Otomatik Hesap Kurulun<br>Bir hesabi el ile kurun ve | nu<br>ıya diğer sunucu türlerine bağlanın.                                                                                                    | 怸     |
| C E-posta Hesabi                                     |                                                                                                    |       |
| 1 days                                               |                                                                                                    |       |
| Adiniz                                               | Örnek: Ellen Adams                                                                                                    |       |
| E-posta Adresi:                                      | Örnek: ellen@contoso.com                                                                                                    |       |
| Parola:                                              |                                                                                                    |       |
| Parolayı Yeniden Yazın:                              | İnternet servis sağlayıcınızın verdiği parolayı yazın.                                                                                                    |       |
|                                                      |                                                                                                    |       |
| O Elle kurulum veya ek sur                           | nucu türleri 2 3                                                                                                    |       |
|                                                      | < Geri Sonraki >                                                                                                    | Íptal |
|                                                      |                                                                                                    |       |
| Hesap Ekle                                           |                                                                                                    |       |
| Hizmet Seç                                           |                                                                                                    |       |
| Outlook.c<br>E-posta, t<br>POP veya<br>POP veya      | com veya Exchange ActiveSync uyumlu hizmet<br>takvimler, kişiler ve görevlere erişmek için Outlook.com gibi bir hizmete bağlan<br>IMAP<br>IMAP e-posta hesabına bağlanın                   | In    |
|                                                      |                                                                                                    |       |
|                                                      |                                                                                                    |       |
|                                                      |                                                                                                    |       |
|                                                      |                                                                                                    | 5     |
|                                                      |                                                                                                    |       |

1. Hesap Ekle 'ye tıklanmalıdır.

- 2. Elle kurulum veya ek sunucu türleri
- 3. Sonraki

- 4. Pop veya IMAP
- 5. Sonraki

| POP ve IMAP Hesap Ayarları<br>Hesabinizin posta sunucusu ayarlarını girin.                                                                                                    | ×                                                                                                    |                                                                                                    |
|----------------------------------------------------------------------------------------------------|----------------------------------------------------------------------------------------------------|----------------------------------------------------------------------------------------------------|
| Kullanıcı Bilgileri     Hesap Ayarlarını Sır       Adımız:     6       L-posta Adresi:     7       147220@meb.k12.tr     Girişlerin doğru olu hesabinizi sınamanızı       Sunucu Bilgileri     Hesap Ayarlarını Sır       Hesap Türü:     POP3       Gelen posta sunucusu:     epostagelen.meb.k12.tr       Giden posta sunucusu (SMTP):     epostagiden.meb.k12.tr       Oturum Açma Bilgileri     Kullanıcı Adı:       Kullanıcı Adı:     10       147220@meb.k12.tr     Şifreyi görünür alar       Parolay:     11 | a<br>p olmadığından emin olmak için<br>zı öneririz.<br>ına<br>ne tıklandığında hesap ayarlarını<br>ak sına<br>ında denedikten sonra giriniz. | <ol> <li>Kurum adını yazınız (tam olarak)</li> <li>Örneğin "Oltu İlçe Milli Eğitim Müdürlüğü"</li> <li>Kurum kodu yazılmalıdır.</li> <li>Gelen posta sunucusu: epostagelen.meb.k12.tr</li> <li>Giden posta sunucusu: epostagiden.meb.k12.tr</li> <li>Kurum kodu yazılmalıdır.</li> <li>e- Posta şifresi yazılmalıdır.</li> <li>Diğer ayarlara tıklanmalıdır.</li> </ol> |
|                                                                                                    |                                                                                                    |                                                                                                    |
| Internet E-posta Ayarları       X         13       Genel       Giden Sunucusu       Gelişmiş         Posta Hesabı       Bu hesaba başvurmak için kullanmak istediğiniz adı yazın.       Örneğin: "İş" veya "Microsoft Mail Sunucusu"         147220@meb.k12.tr       Itara alı yazın.                                                                                                    | Internet E-posta Aya<br>14<br>Genel Giden Sur<br>Giden sunucum                                                                               | arları<br>nucusu Gelişmiş<br>n (SMTP) için kimlik doğrulaması gerekiyor                                                                                                    |
| Diğer Kullanıcı Bilgileri<br>Kuruluş:<br>Yanıt E-postası:                                                                                                    | Oturum açaı<br>Kullanıcı Ad                                                                                                    | rken kullanılacak                                                                                                    |
| 13. Sunucu kısmına kurum kodu yazılmalıdır.<br>14. Giden Sunucu ayarında 1. ve 2. kutucuklar<br>seçili olmalıdır.                                                                                                    | Parola:                                                                                                    | Parolayı anımsa<br>Parola Kimlik Doğrulaması (SPA) iste                                                                                                    |
| Tamam İptal                                                                                                    | 🔵 Posta gönde                                                                                                    | ermeden önce gelen posta sunucusunda                                                                                                    |

| İnternet E-posta Ayarları                                                                                                    | 2 |  |  |  |
|----------------------------------------------------------------------------------------------------|---|--|--|--|
| Genel Giden Sunucusu Gelişmiş                                                                                                    |   |  |  |  |
| Sunucu Bağlantı Noktası Numaraları                                                                                                    |   |  |  |  |
| 16 Gelen sunucusu (POP3): 995 Varsayılanları Kullan                                                                                                    |   |  |  |  |
| 🕑 Bu sunucu şifreli bir bağlantı (SSL) gerektirir                                                                                                    |   |  |  |  |
| 17 Giden sunucusu (SMTP): 587 18                                                                                                    |   |  |  |  |
| Aşağıdaki şifreli bağlantı türünü kullan: 🛛 Otomatik 🖂                                                                                                    |   |  |  |  |
| Sunucu Zaman Aşımı Sayısı Yok<br>SSL<br>Kısa Uzun 1 dakika TLS<br>Teslim                                                                                      |   |  |  |  |
| <ul> <li>İletinin bir kopyasını sunucuda bırak</li> <li>Sunucudan 14 🚔 gün sonra kaldır</li> <li>Silinmiş Öğeler'den silindiğinde sunucudan kaldır</li> </ul> |   |  |  |  |
| 19<br>Tamam İptal                                                                                                    |   |  |  |  |

- X 15. Gelişmiş Seçeneğinden
  - 16. Gelen sunucu (POP3): 995 yazılmalıdır.
  - 17. Giden sunucu (SMTP): 587 yazılmalıdır.
  - 18. Şifreli bağlantı türü Otomatik ya da SSL olarak seçilmelidir.
  - 19. Tamam'a tıklanarak hesap ayarları sınanmalıdır

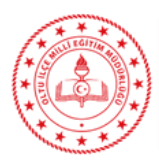

Melik Savaş MACİT Mebbis İlçe Yöneticisi Oltu İlçe Millî Eğitim Müdürlüğü 04428161391 - 2604 oltu25@meb.gov.tr